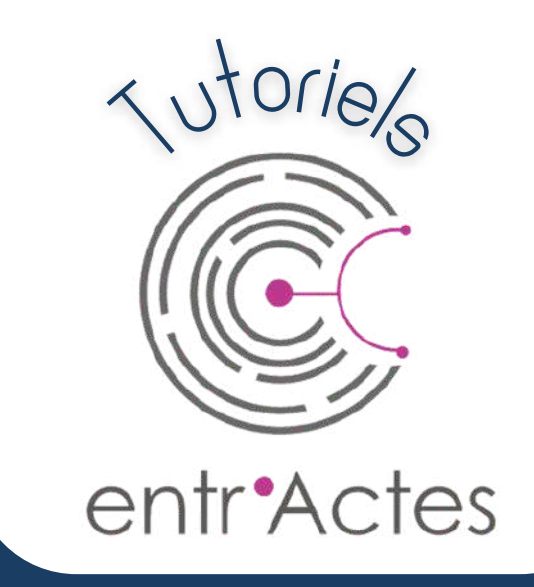

# DÉCLENCHEMENT

# VERSION WEB

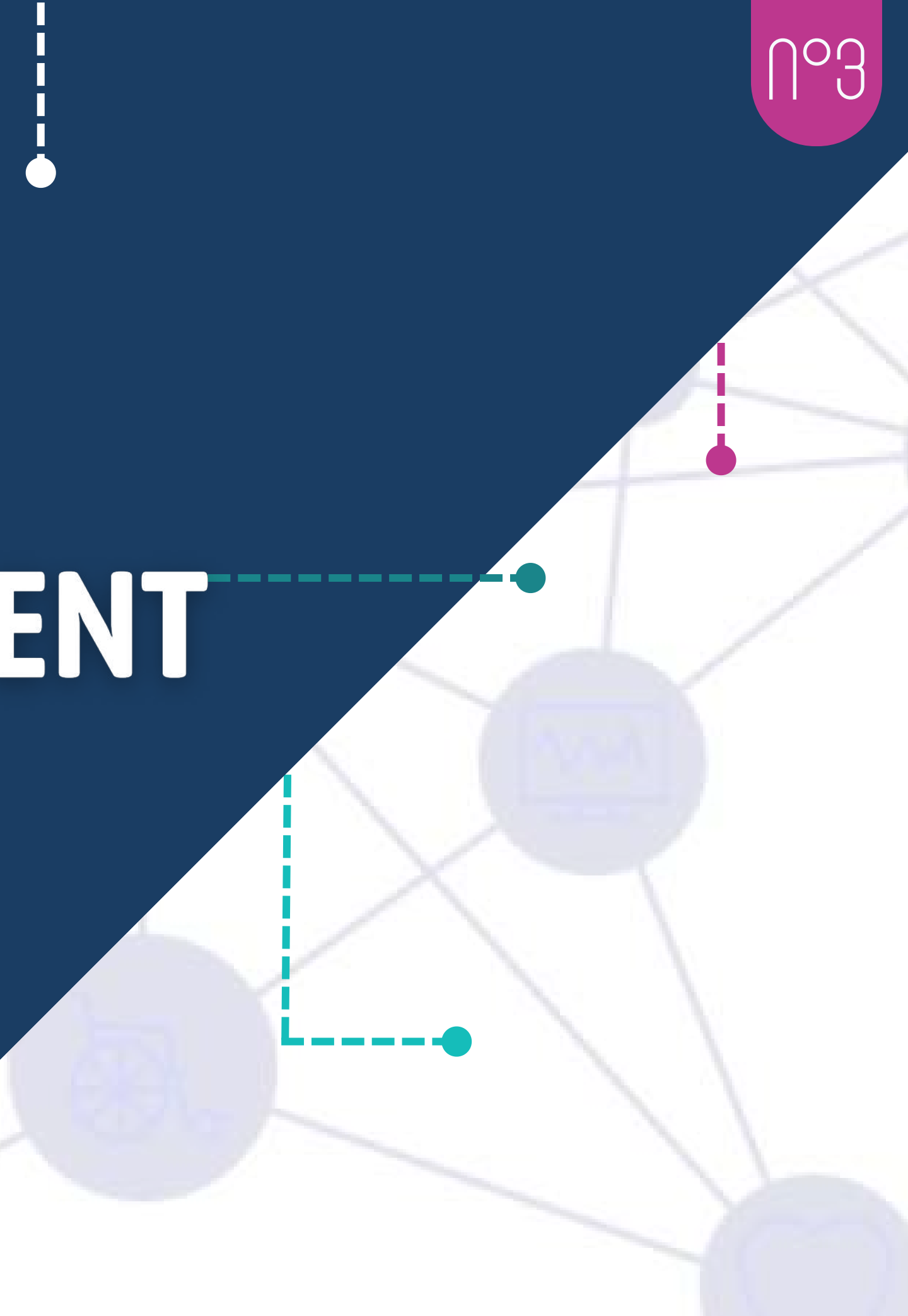

# TROIS POSSIBILITÉS

## A-VIA LE TABLEAU DE BORD

### **POUR UN NOUVEAU PATIENT**

Rouveau déclenchement

## **B-VIA LA FICHE PATIENT**

### **POUR UN PATIENT DÉJÀ EXISTANT**

"Déclenchement pour ce patient"

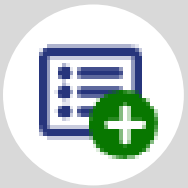

# **C-VIA LA FILE ACTIVE PATIENTÈLE**

### **POUR UN PATIENT DÉJÀ EXISTANT**

### Bouton "Fiches patients"

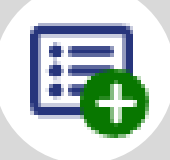

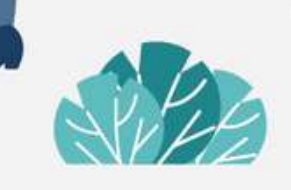

### **VIA LE TABLEAU DE BORD**

Depuis votre tableau de bord, en haut à gauche, cliquez sur « **Nouveau Déclenchement** ».

### LUTILISATEUR A

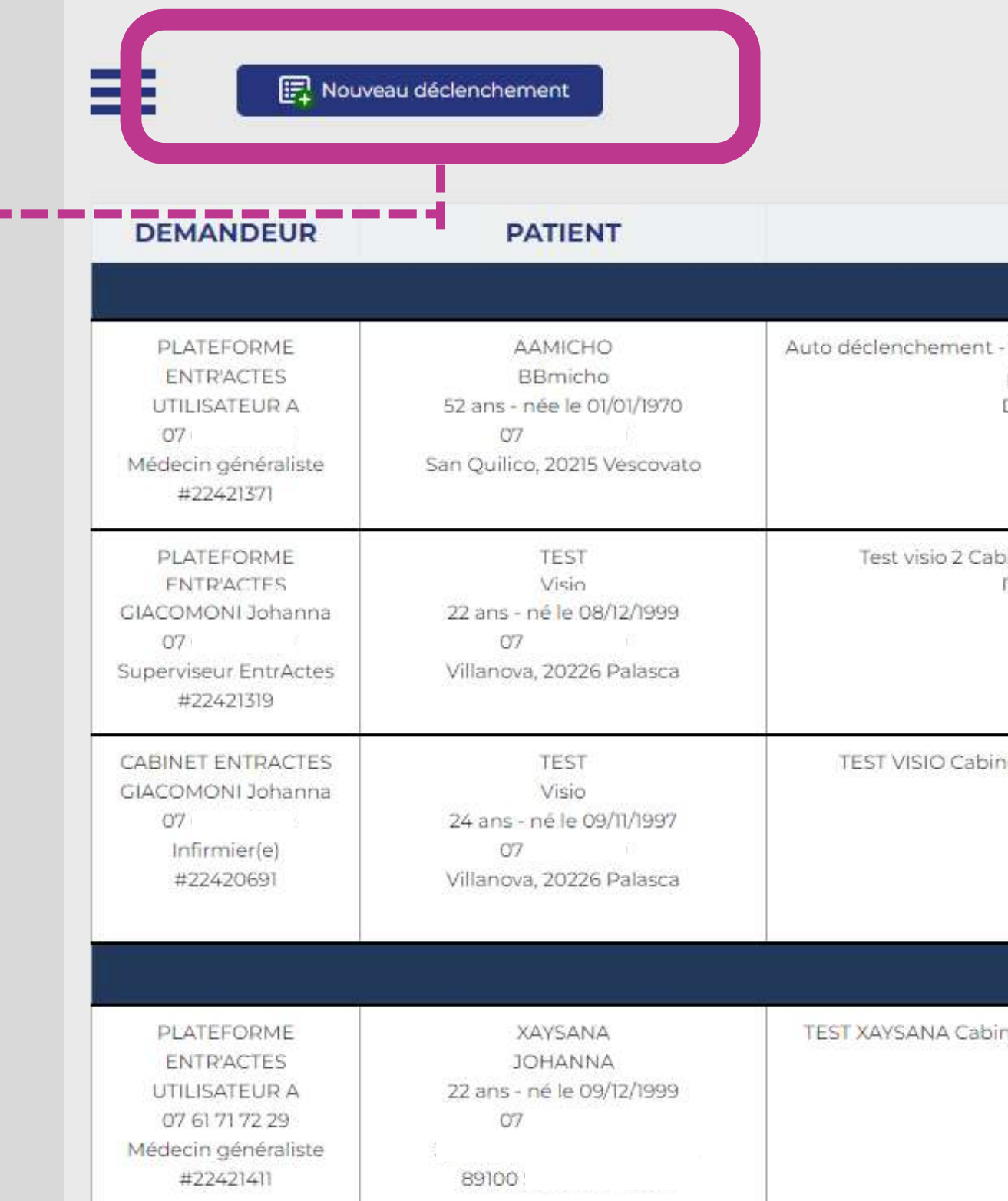

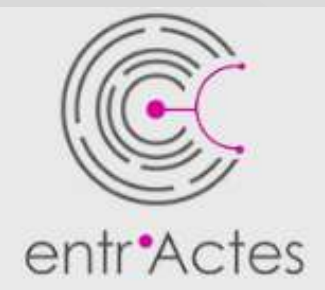

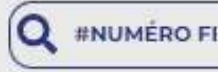

### MOTIF

### DESTINATAIRE

### Mes fiches : C Auto déclenchement - Visio depuis fiche patientèle Cabinet, Autre Soin [ à Médecin généraliste 08/08/22 partir du lundi 08 août 2022] UTILISATEUR A Délai de réponse : 30 minutes 07 08/08/22 Cliquez ici pour voir les ressources déclerichées 08/08/22 08/08/22 GIACOMONI Johanna : Infirmier 2+ C Test visio 2 Cabinet, VisioConsultation [ délai : 30 minute(s)] Médecin généraliste 08/08/22 UTILISATEUR A Délai de réponse · 30 minutes 08/08/22 07 B 08/08/22 Cliquez ici pour voir les ressources déclenchées 08/08/22 08/08/22 2 C TEST VISIO Cabinet, Conseil [ à partir du mercredi 10 août 2022] Médecin généraliste 08/08/22 08/08/22 Délai de réponse : 4 heures UTILISATEUR A 08/08/22 07 08/08/22 Cliquez ici pour voir les ressources déclenchées 2+ Fiches supervisées : C TEST XAYSANA Cabinet, Autre Soin [ à partir du mercredi 10 août 2022] Tiers de confiance 08/08/22 Délai de réponse : 4 heures T 08/08/22 Xaysana 08/08/22 Cliquez ici pour voir les ressources déclenchées 08/08/22 2+

### **VIA LA FICHE PATIENT**

### Depuis votre **tableau de bord**, dans la colonne "Horodatage"

Cliquez sur l'icône pour le patient que vous souhaitez déclencher de nouveau

|                                                                                                    | HORODATAG                                                                                                    |
|----------------------------------------------------------------------------------------------------|----------------------------------------------------------------------------------------------------|
|                                                                                                    |                                                                                                    |
| 08/08/22 14:11                                                                                                    | invitation visio entractes, SMS envoyé au<br>généraliste) vous invite pour une visioco<br>contact au accès : https:// |
| 08/08/22 14:11                                                                                                    | acceptation par UTILISATEUR A                                                                                         |
| 08/08/22 14:0                                                                                                    | 2e Déclenchement                                                                                                    |
| 08/08/22 14:11                                                                                                    | Création de la visio                                                                                                  |
| 08/08/22 14:10                                                                                                    | Cloture de la visio                                                                                                   |
| oohaha waa                                                                                                    | (UTILISATEUR A - Tiers de confiance) : PA                                                                             |
| UD/UD/22 19.10                                                                                                    | -                                                                                                    |
| 08/08/22 14:09                                                                                                    | Document laissé au patient par UTILISATEU                                                                             |
| <ul> <li>08/08/22 14:09</li> <li>08/08/22 14:09</li> <li>08/08/22 14:08</li> </ul>                                                 | Document laissé au patient par UTILISATEU<br>Accès visio par le patient                                               |
| <ul> <li>08/08/22 14:09</li> <li>08/08/22 14:09</li> <li>08/08/22 14:08</li> <li>08/08/22 14:08</li> <li>08/08/22 14:08</li> </ul> | Document laissé au patient par UTILISATEU<br>Accès visio par le patient<br>ler passage                                |
| <ul> <li>08/08/22 14:09</li> <li>08/08/22 14:09</li> <li>08/08/22 14:08</li> <li>08/08/22 14:08</li> <li>08/08/22 14:08</li> </ul> | Document laissé au patient par UTILISATEU<br>Accès visio par le patient<br>ler passage<br>ler passage                 |

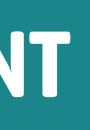

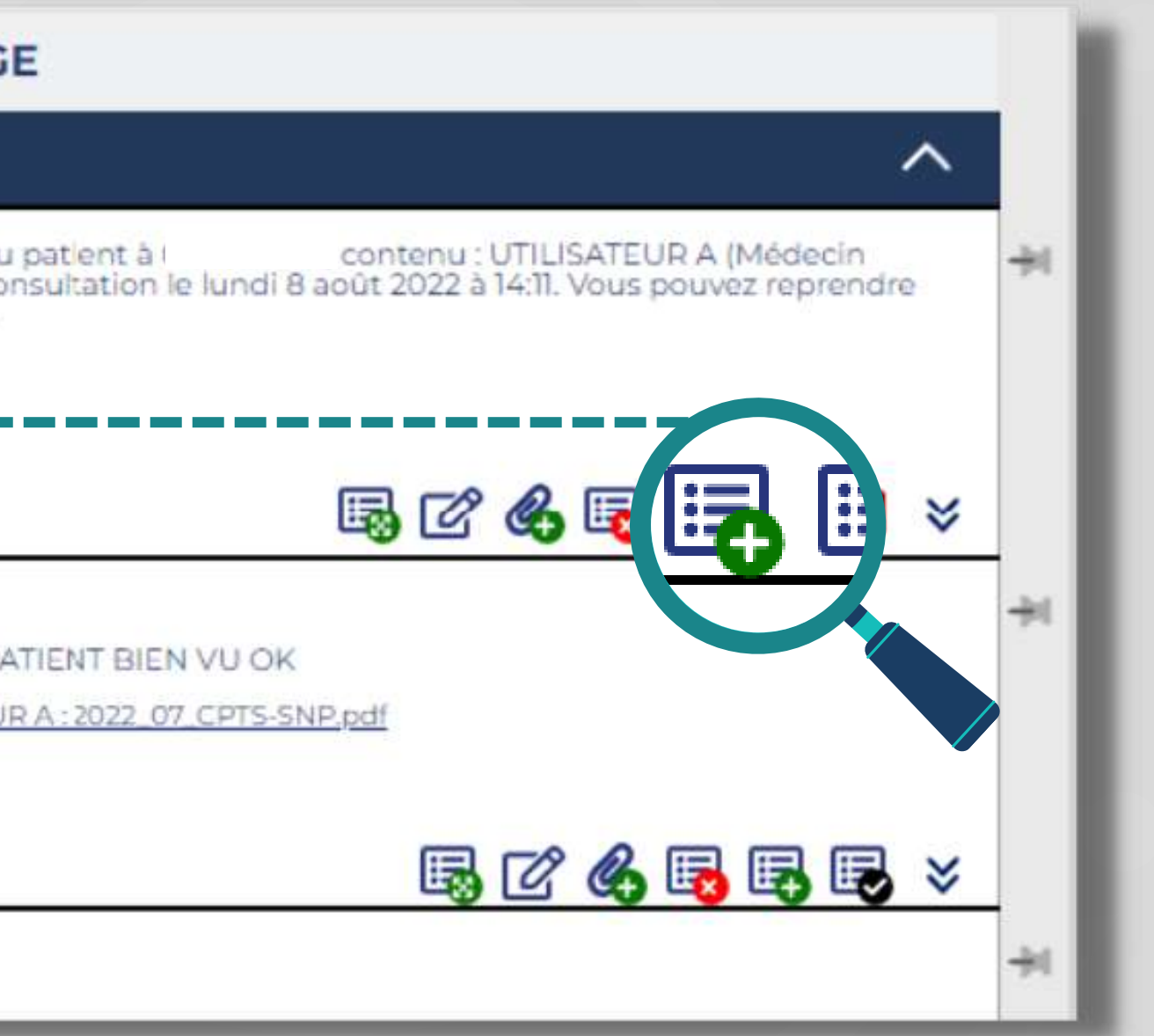

### **VIA LA FILE ACTIVE PATIENTÈLE**

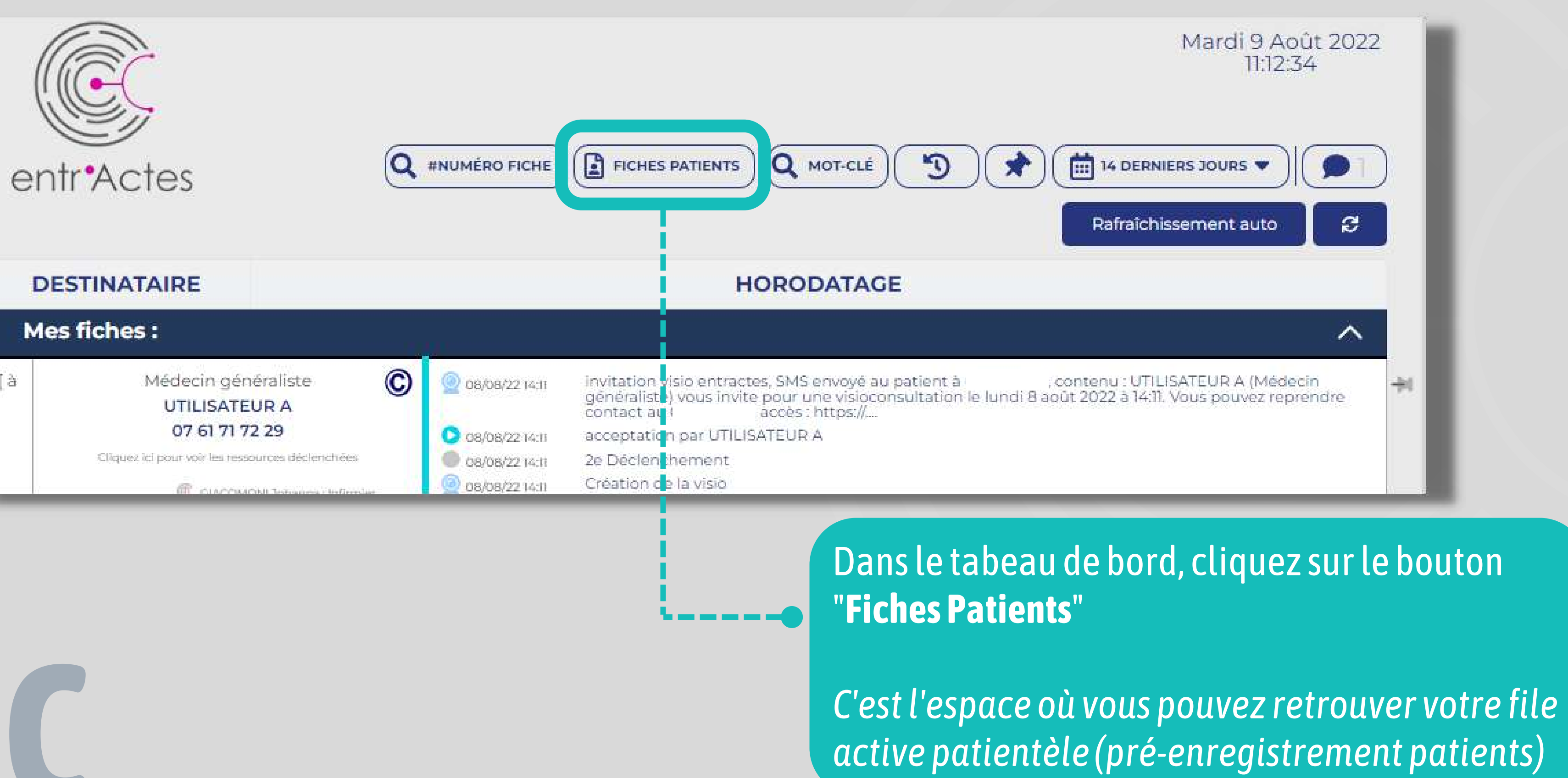

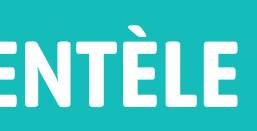

## VIA LA FILE ACTIVE PATIENTÈLE

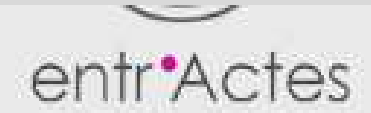

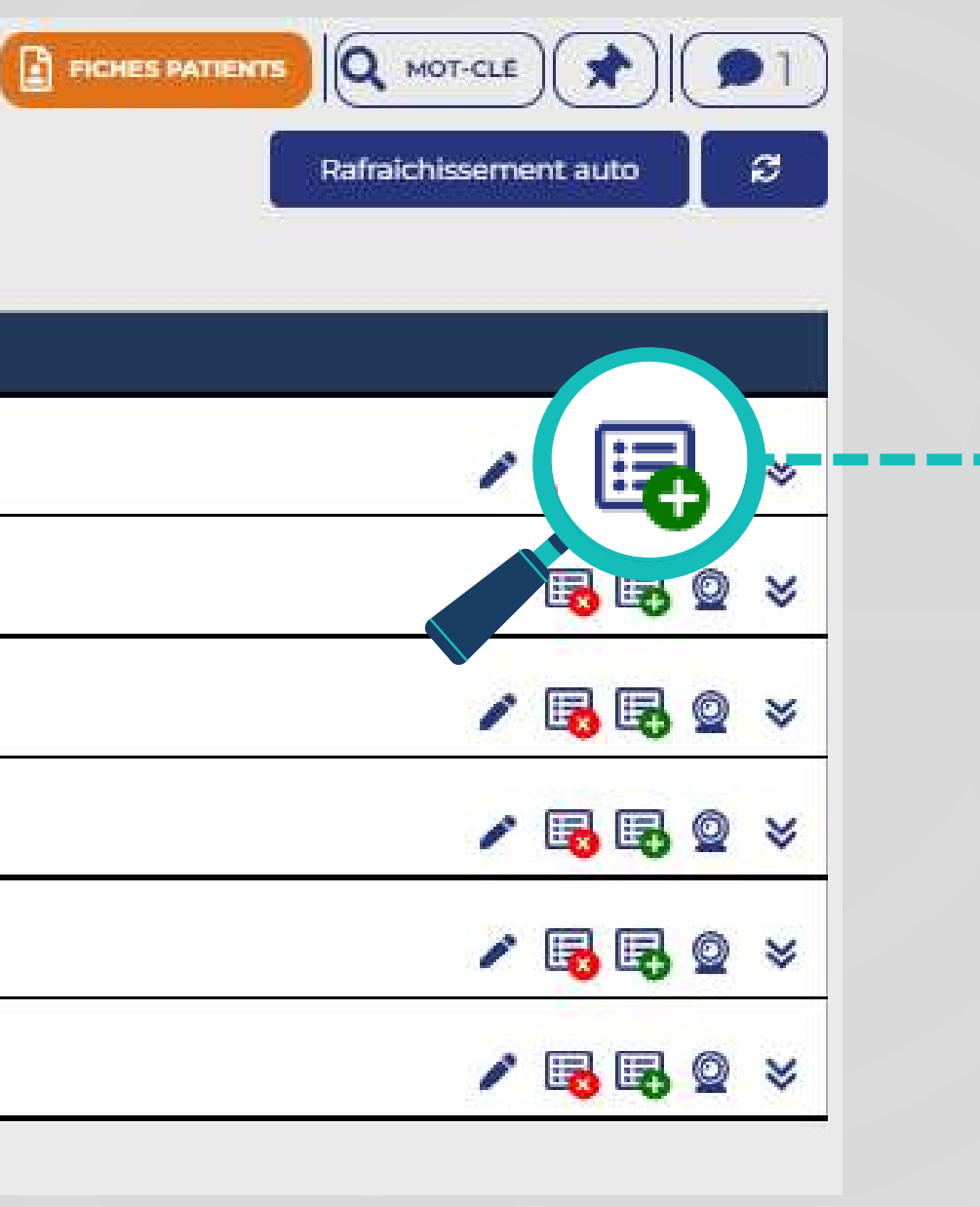

| CHES PATIENTS |                                                |
|---------------|------------------------------------------------|
| 08/           | 08/2022 14:11 Déclenchement #24426443          |
| 08/           | 08/2022 12:02 Déclenchement #24425795          |
| 08/           | '08/2022 12:00 Déclenchement #24 <i>425787</i> |
| 14/0          | 02/2022 11:29 Patient pour <i>Mol</i>          |
| 05/           | 08/202210:54 Patient pour <i>Moi</i>           |
| 05/           | 08/202210:54 Créé par UTILISATEUR A            |
| 06/           | 05/2022 12:26 Déclenchement #23668607          |
| 06/           | 05/2022 12:25 Patient pour <i>Moi</i>          |
| 11/0          | 2/2022 09:51 Déclenchement #22869379           |
| 11/0          | 12/2022 09:37 Patient pour <i>Moi</i>          |
| 11/0          | 2/2022 09:36 Patient pour <i>Moi</i>           |
| 11/0          | 2/2022 09:36 Créé par UTILISATEUR A            |

## A partir de la **fiche de votre patient**, cliquez sur l'**icône**

### **APPELANT**

Vérifiez et validez les informations vous concernant.

Vous avez la possibilité de rajouter un numéro de ligne direct pour vous contacter ou contacter votre secrétariat.

Cliquez sur "**Suivant**".

### **CRÉATION DÉCLENCHEMENT - APPELANT**

2

|                   | Tél appel : | 07.61       |
|-------------------|-------------|-------------|
| Identité appelant |             |             |
| Servi             | ce:         | ) Platefori |
| Appela            | nt:         | UTILISAT    |
| Professio         | on:         | Médecin Gé  |
| Téléphor          | ne:         |             |
| Ligne direc       | te :        |             |
|                   |             |             |
| Annuler           |             |             |

1.71.72.29

me Entr'Actes

TEUR A

énéraliste

Suivant

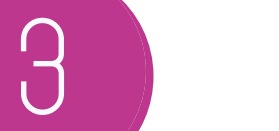

## **RECHERCHE PATIENT**

Remplir les informations générales concernant le patient.

Ces informations sont **bloquantes** et doivent **obligatoirement** être renseignées:

- Téléphone
- Nom
- Prénom
- Date de naissance

| ntité p | atient             |        |
|---------|--------------------|--------|
|         | Téléphone*         |        |
|         | 01-01-01-01        |        |
|         | Nom*               |        |
|         | NOM                |        |
|         | Prénom*            |        |
|         | Prénom             |        |
|         | Date de naissance* |        |
|         | JJ/MM/AAAA         |        |
|         |                    |        |
|         |                    | manage |

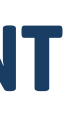

# З

## **RECHERCHE PATIENT**

Pour gagner du temps, vous pouvez lire la carte vitale du patient en utilisant votre lecteur de carte vitale!

Pour cela, téléchargez le Composant Natif sur votre PC.

Un logo Entr'Actes apparaitra sur le bureau de votre PC une fois l'installation terminée.

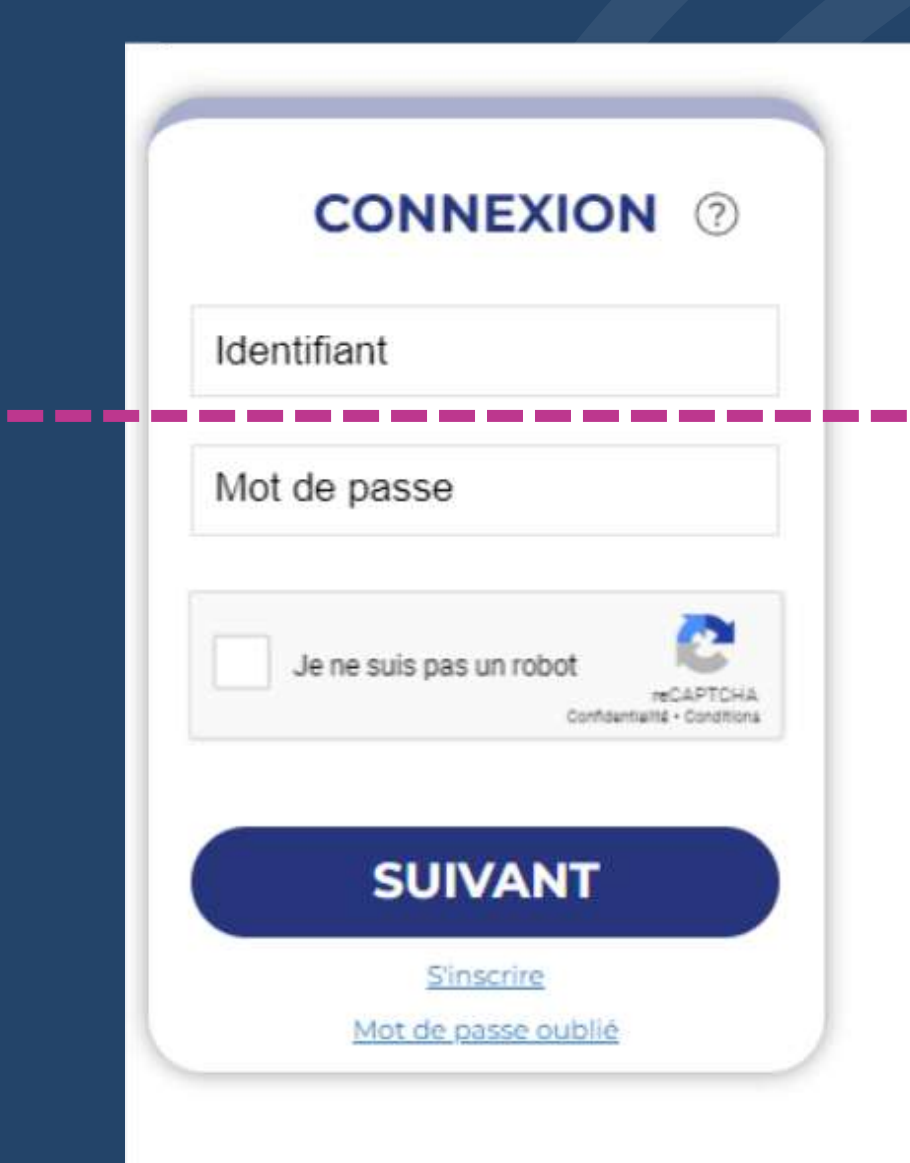

### AUTRES TYPES DE CONNEXION

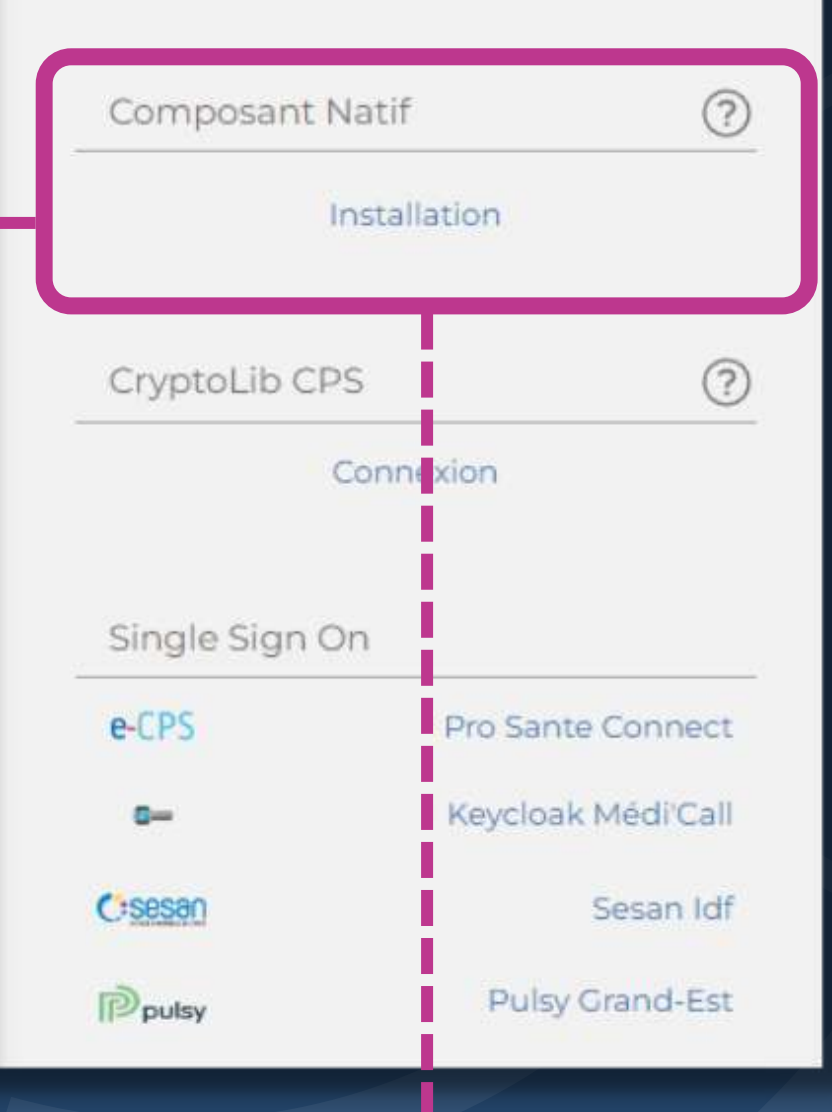

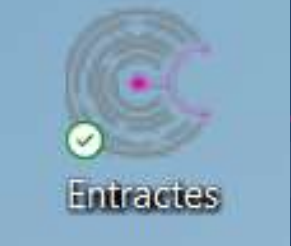

# • ASTUCE 3

## **RECHERCHE PATIEN**

En appuyant sur la Carte Vitale, vous pourrez choisir le bénéficiaire.

Le nom, prénom et la date de naissance du patient sont **renseignés automatiquement**.

Complétez le **téléphone** du patient.

| Lecture  | carte vitale       |   |
|----------|--------------------|---|
|          | Vitale             |   |
| Identité | patient            |   |
|          | Téléphone*         | ٦ |
|          |                    | J |
|          | Nom*               |   |
|          | MICHAUX            |   |
|          | Prénom*            |   |
|          | ISABELLE           |   |
|          | Date de naissance* |   |
|          | 20/                |   |

|   | _ | _ |  |
|---|---|---|--|
|   | 1 | Γ |  |
|   |   |   |  |
| - |   |   |  |

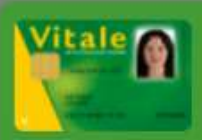

Sélectionnez un bénéficiaire

### Ce patient n' est pas enregistré

PATIENT

### **CRÉATION DÉCLENCHEMENT - PATIENT**

| e appeare energy contraction of the second second |                       |                   |                      |  |
|----------------------------------------------------------------------------------------------------|-----------------------|-------------------|----------------------|--|
| Téléphone                                                                                                    | 06-00-00-00           | Téléphone 2       | 01-01-01-01          |  |
| Adresse email                                                                                                    |                       |                   |                      |  |
| Identité du patient                                                                                                    |                       |                   |                      |  |
| Nom                                                                                                    | PICASSO               | Prénom            | Pablo                |  |
| Nom de naissance                                                                                                    |                       | Sexe              | Sélectionner le sexe |  |
| Date Naissance                                                                                                    | 09/08/1952            | Lieu de naissance | Commune              |  |
| NIR                                                                                                    |                       | INSC              |                      |  |
| Profession                                                                                                    |                       | Régime            | Non sélectionné      |  |
|                                                                                                    | France métropolitaine | O Martinique      |                      |  |
| Adresse de résidence                                                                                                    | Indiquez un lieu      |                   |                      |  |
| Compt adresse                                                                                                    | Complément d'adresse  |                   |                      |  |
|                                                                                                    | Bâtiment              | Escalier          | Etage                |  |
|                                                                                                    | Digicode              | Interphone        | Porte                |  |

Renseignez l'adresse de résidence du patient et sélectionnez-là dans le menu déroulant. Renseignez ensuite le sexe du patient.

Ces données sont également **obligatoires** pour faire un déclenchement.

Les autres items sont facultatifs.

Annuler

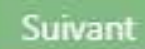

5

## **PROFESSIONNELS HABITUELS**

Renseignez les professionnels habituels intervenant dans la prise en charge du patient

### Pensez à renseigner le **médecin traitant** pour qu'il soit **informé** de toutes les prises en charge du patient !

### **CRÉATION DÉCLENCHEMENT - PROFESSIONNELS HABITUELS**

| Professionnels habituels |            |
|--------------------------|------------|
| Médecin traitant         | NOM PRENOM |
| Infirmier(e)             | NOM PRENOM |
| Kinésithérapeute         | NOM PRENOM |
| Pharmacien               | NOM PRENOM |
| Sage-Femme               | NOM PRENOM |

| А              | jout d'un prof | essionnel | ×    |
|----------------|----------------|-----------|------|
| pe recherche : |                |           | *    |
| Profession :   | Médecin        |           | *    |
| Nom :          | PAR            |           |      |
| Prénom :       | PHI            |           |      |
|                |                | Recherc   | her  |
|                | Résultats      |           |      |
|                | IPPE           | 810002241 | 1056 |
| PARANQUE       | PHILIPPE       | 810000874 | 494  |
| PARANQUE       | PHILIPPE       | 810000874 | 494  |
| PARANQUE       | PHILIPPE       | 810000874 | 494  |
| PARDIES PHIL   | IPPE           | 810000618 | 3727 |
| PARDIES PHIL   | IPPE           | 810000618 | 3727 |
|                | AJOUT          | ER        |      |

\* Recherche effectuée dans l'annuaire national RPPS et Entr'Actes

 $\oplus$ 

Œ

Ð

 $\oplus$ 

(+)

Suivant

### • Renseignez le **nom** (au moins les 3 premières lettres)

• Renseignez le **prénom** (au moins les 3 premières lettres)

- Cliquez sur "**Rechercher**"
- Sélectionnez dans la liste proposée le professionnel habituel puis "Ajouter".

Même procédé pour les autres professions

6

\_\_\_\_\_

### Renseignez:

- La **profession** de l'intervenant
- Le type de soins
- Le type de prise en charge : visite, consultation, visio.

| QUALIFICATION D                                                              | <b>E LA DEMAN</b> | NDE          |                        |                |              |   |
|------------------------------------------------------------------------------|-------------------|--------------|------------------------|----------------|--------------|---|
| CRÉATION DÉCLENCHEMENT                                                       |                   |              |                        |                |              |   |
| Informations du/des déclenchement(s)                                         | )                 |              |                        |                |              | - |
| Intervenant :<br>Restreindre au réseau :<br>Soins :                          | Non sélectionné   |              |                        |                | ~            |   |
| Type PeC :                                                                   | Visite            | Consultation | Visio                  | Conseil        | Télémédecine |   |
| Date d'inter : jj/mm/aa<br>Nb jours :<br>Délai de réponse :<br>Commentaire : | aaa Fuseau :      | Paris 🗸      | OU D<br>Passage(s)/j : | élai d'inter : | ~            |   |
|                                                                              |                   |              |                        |                |              |   |
| Annuler                                                                      |                   |              |                        | Reto           | Déclencher   |   |
|                                                                              |                   |              |                        |                |              |   |

### La date ou le délai d'intervention : définit à quel moment vous souhaitez que le patient soit pris en charge.

Le délai de réponse : correspond au temps que vous laissez aux professionnels de santé pour répondre à votre demande.

| ALIFICATION D                  | DE LA DEMAN     | NDE          |                |                 |               | - |
|--------------------------------|-----------------|--------------|----------------|-----------------|---------------|---|
|                                |                 |              |                |                 |               |   |
| ATION DÉCLENCHEMEN             | r               |              |                |                 |               |   |
| nations du/des déclenchement(s | ;)              |              |                |                 |               |   |
| Intervenant :                  | Non sélectionné |              |                |                 | ~             |   |
| Restreindre au réseau :        |                 |              |                |                 |               |   |
| Soins :                        |                 |              |                |                 |               |   |
| Type PeC :                     | Visite          | Consultation | Visio          | Conseil         | Télémédecine  |   |
| Date d'inter : jj/mm/a         | aaa Fuseau :    | Paris 🗸      | <b>OU</b> D    | Délai d'inter : | ~             |   |
| Nb jours :                     |                 |              | Passage(s)/j : |                 |               |   |
| Délai de réponse :             |                 | ~            |                |                 |               |   |
| Commentaire :                  |                 |              |                |                 |               |   |
|                                |                 |              |                |                 |               |   |
|                                |                 |              |                |                 |               |   |
|                                |                 |              |                |                 |               |   |
|                                |                 |              |                |                 |               |   |
| nuler                          |                 |              |                | Reto            | ur Déclencher |   |
|                                |                 |              |                |                 |               |   |

**QUALIFICATION DE LA DEN** 

**CRÉATION DÉCLENCHEMENT** 

6

Renseignez le **motif du déclenchement** ainsi que les **informations nécessaires** pour la prise en charge demandée dans la partie" **Commentaire**".

> Vous ne pouvez pas faire un déclenchement sans rentrer un commentaire !

### Informations du/des déclenchement(s) Intervenant : Non sélectionn Restreindre au réseau : Soins : Visite Type PeC : jj/mm/aaaa Date d'inter : Fuseau Nb jours : Délai de réponse : Commentaire : Annuler

| ANDE         |                         |                |              | - |
|--------------|-------------------------|----------------|--------------|---|
|              |                         |                |              |   |
|              |                         |                |              |   |
|              |                         |                | ~            |   |
|              |                         |                |              |   |
| Consultation | Visio                   | Conseil        | Télémédecine |   |
| Paris 🛩      | OU Do<br>Passage(s)/j : | élai d'inter : | ~            |   |
|              |                         |                |              |   |
|              |                         |                |              |   |
|              |                         |                |              |   |
|              |                         | Rete           | Déclencher   |   |
|              |                         |                |              |   |

### **MULTI DÉCLENCHEMENT**

### **CRÉATION DÉCLENCHEMENT**

Infirmier(e) - visite - Délai d'intervention : 12/08/2022 - Délai de réponse : 2 heures

### Nouveau déclenchement

|                | iter venum :  | Kille      |          |       |              |    |                |                 |               |        |
|----------------|---------------|------------|----------|-------|--------------|----|----------------|-----------------|---------------|--------|
| Restreindre    | : au réseau : | 0          |          |       |              |    |                |                 |               |        |
|                | Soins :       | Kîné Respi | ratoire, |       |              |    |                |                 |               |        |
|                | Type PeC :    |            | Visite   |       | Consultation |    | Visio          | Conseil         | Télémédecine  |        |
| Date d'inter : | 12/08/202     | 22         | Fuseau : | Paris | ~            | OU | 1              | Délai d'inter : | Non sélection | ~      |
|                | Nb jours :    |            |          |       |              |    | Passage(s)/j : |                 |               |        |
| Délai          | de réponse :  | 2 heures   |          | ~     |              |    |                |                 |               |        |
| Co             | mmentaire :   | <u></u>    |          |       |              |    |                |                 |               |        |
|                |               |            |          |       |              |    |                |                 |               |        |
|                |               |            |          |       |              |    |                |                 |               |        |
|                |               |            |          |       |              |    |                |                 |               |        |
|                |               |            |          |       |              |    |                |                 |               |        |
|                |               |            |          |       |              |    |                |                 |               |        |
|                |               |            |          |       |              |    |                |                 |               | - Plus |

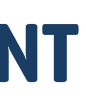

Si vous avez besoin que **plusieurs types** de professionnels prennent en charge votre patient:

Cliquez sur le bouton "+ Plus "

Ajoutez autant de demandes de prises en charges que nécessaire.

Cliquez sur "Déclencher"

Le **message de réussite** de votre déclenchement rappelle :

- le type de soin choisi
- le profession sollicité
- le nombre de professionnels qui reçoivent la notification

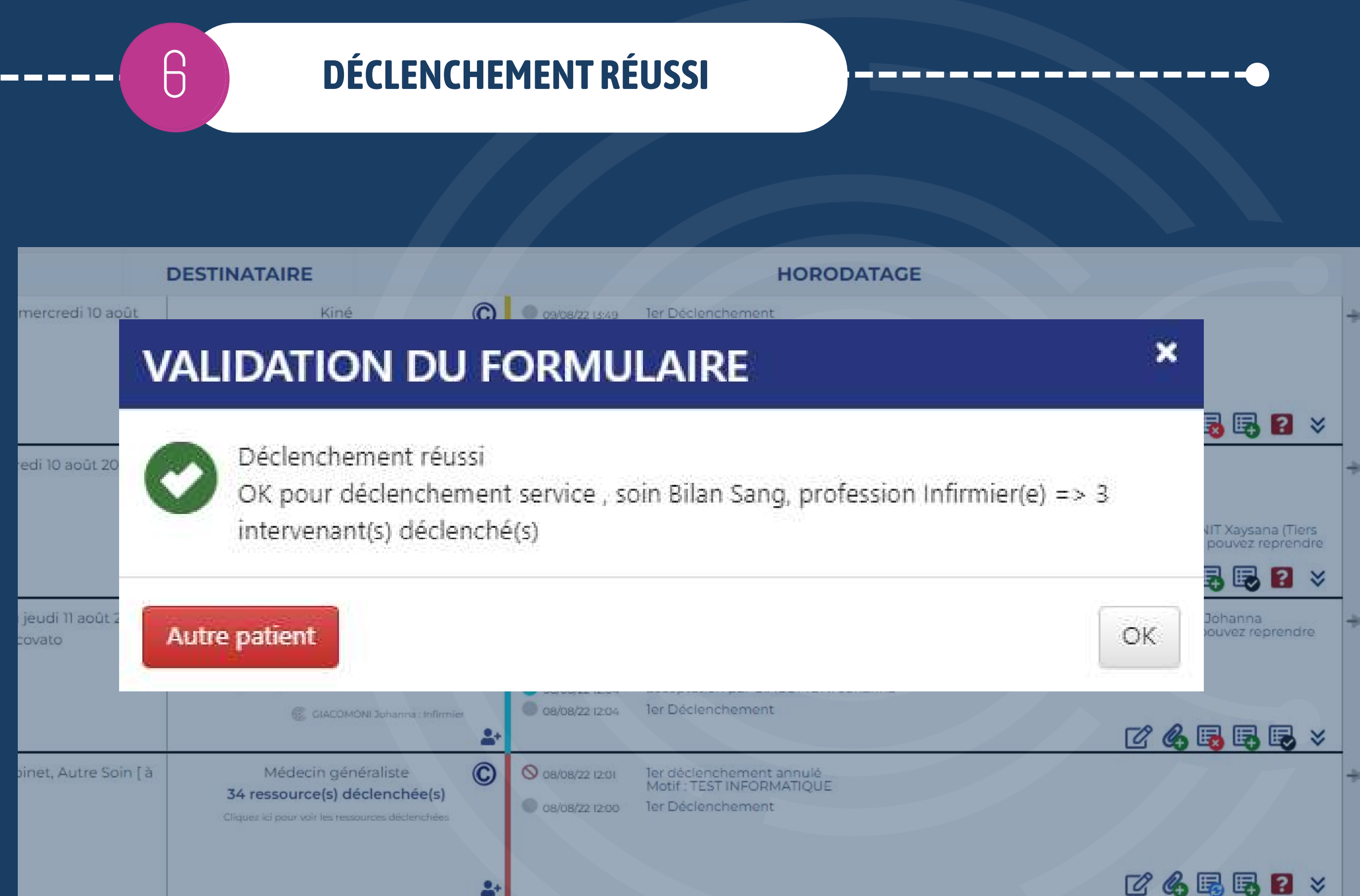

## LÉGENDE ÉTAT PRISE EN CHARGE

# Depuis le tableau de bord, vous avez accès à l'**historique de vos déclenchements** et vous pouvez suivre l'évolution de vos demandes via le **code couleur.**

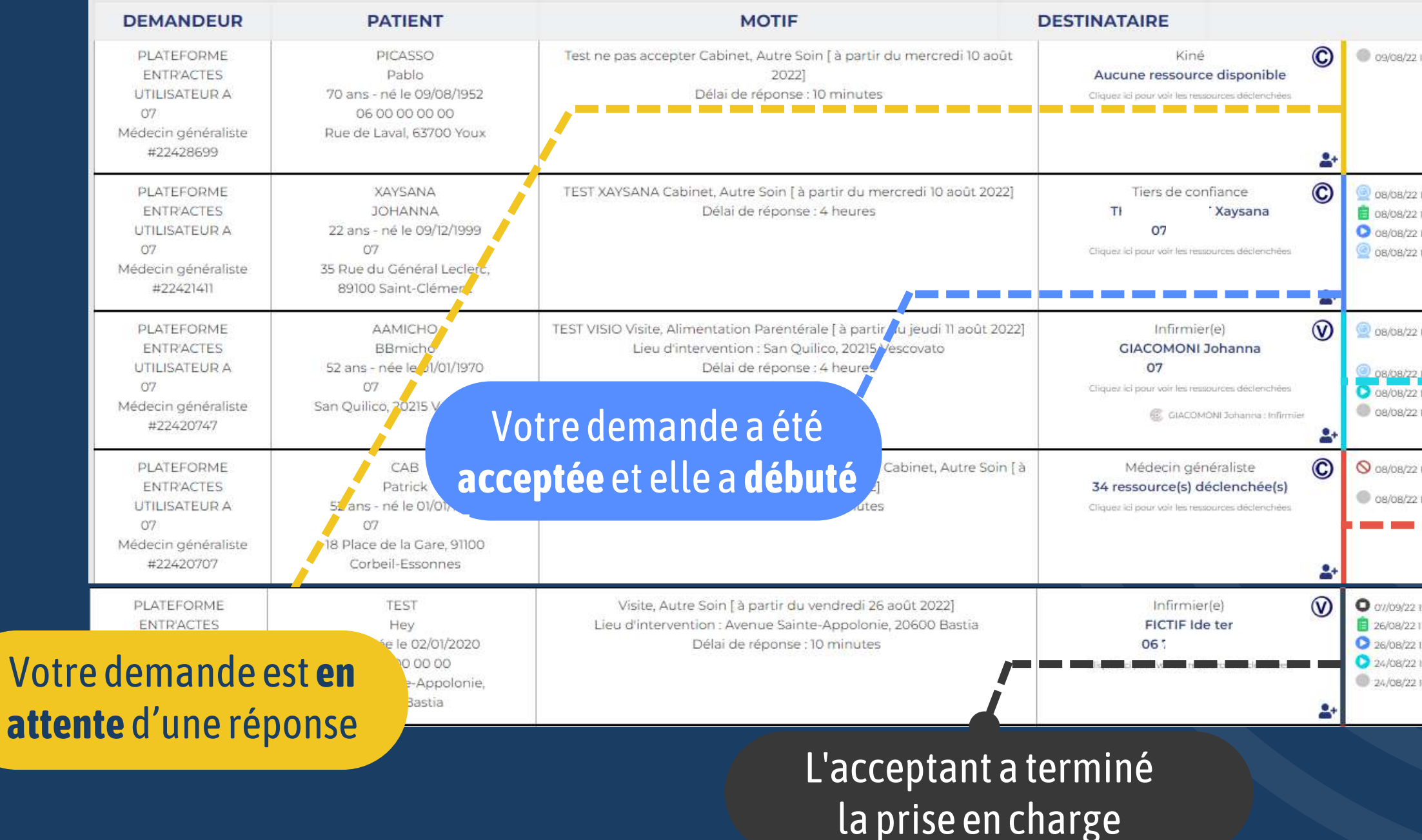

|       | HORODATAGE                                                                                                    |      |
|-------|----------------------------------------------------------------------------------------------------|------|
| 13:49 | 1er Déclenchement                                                                                                    | +1   |
|       |                                                                                                    |      |
|       |                                                                                                    |      |
|       |                                                                                                    |      |
| 14:25 | Première identification du patient au portail visio                                                                                                    | 41   |
| 14:25 | Ter passage                                                                                                    |      |
| 14:25 | démarrée par TH laysana                                                                                                    |      |
| 1421  | invitation visio entractes, SMS envoyé au patient à 0 :enu : Xaysana (Tiers<br>de confiance) vous invite pour une visioconsultation le lundi 8 aout 2022 a 14.22, vous pouvez répréndre<br>contact au 0765273224, accès : https:// |      |
|       |                                                                                                    |      |
| 12:05 | invitation visio entractes, SMS envoy<br>(Infirmier(e)) vous invite pour une<br>contact au 07 Eaccès: Votre demande a été re                                                                                                    | ÷I   |
| 12:05 | Création de la visio                                                                                                    |      |
| 12:04 | acceptation par GIACOMONI Jo                                                                                                    |      |
| 12:04 | 1er Déclenchement <b>allepiet</b>                                                                                                    |      |
|       |                                                                                                    | -    |
| 12:01 | ler déclenchement annulé<br>Motif - TEST INFORMATIONE                                                                                                    | +1   |
| 12:00 | Ic                                                                                                    |      |
|       | 🔨 Les professionnels de ville ont <b>déclin</b>                                                                                                    | nó ( |
|       | Les professionnets de vitte ont <b>de cun</b>                                                                                                    |      |
|       | n'ant nas rénandu à votre demand                                                                                                    |      |
|       | <b>n one pas repondu</b> a votre demand                                                                                                    | IC.  |
| 15:02 | La dálai da ránanca act <b>naccá</b>                                                                                                    |      |
| 11-15 | Le delai de repuise est <b>passe</b>                                                                                                    |      |
| 16:01 | acceptation par FICITF Ide ter                                                                                                    |      |
| 16:00 | 1er Déclenchement                                                                                                    |      |
|       |                                                                                                    |      |
|       |                                                                                                    | -    |
|       |                                                                                                    |      |
|       |                                                                                                    |      |
|       |                                                                                                    |      |

### ÉCHANGES

### Vous pouvez ajouter des commentaires/documents pour échanger avec le professionnel acceptant. Ce dernier vous répondra également via les commentaires et aura accès à vos coordonnées au besoin.

 $\left| \right|$ 

| DEMANDEUR                                                                     | PATIENT                                                                                       | MOTIF                                                                                                    | DESTINATAIRE                                                                                                    |                                                                                                    |   |
|-------------------------------------------------------------------------------|-----------------------------------------------------------------------------------------------|----------------------------------------------------------------------------------------------------|----------------------------------------------------------------------------------------------------|----------------------------------------------------------------------------------------------------|---|
| PLATEFORME<br>ENTR'ACTES<br>UTILISATEUR A<br>Médecin généraliste<br>#22428699 | PICASSO<br>Pablo<br>70 ans - né le 09/08/1952<br>06 00 00 00 00<br>Rue de Laval, 63700 Youx   | Test ne pas accepter Cabinet, Autre Soin [ à partir du mercredi 10 août<br>2022]<br>Délai de réponse : 10 minutes | Kiné<br>Aucune ressource disponible<br>Cliquez ici pour voir les ressources déclenchées                                                                                                    | ©                                                                                                    |   |
| PLATEFORME<br>ENTRACTES<br>UTILISATEUR A<br>Médecin généraliste<br>#22421411  | XAYSANA<br>JOHANNA<br>22 ans - né le 09/12/1999<br>89100 Saint-Clément                        | TEST XAYSANA Cabinet, Autre Soin [ à partir du mercredi 10 août 2022]<br>Délai de réponse : 4 heures              | Tiers de confiance<br>T IT Xaysana<br>Cliquez lel pour voir les ressources declenchées                                                                                                    | ©                                                                                                    | 9 |
| PLATEFORME<br>ENTR'ACTES<br>UTILISATEUR A<br>Médecin généraliste<br>#22420747 | AAMICHO<br>BBmicho<br>52 ans - née le 01/01/1970<br>San Quilico, 20215 Vescovato              | TEST VISIO V De Ajouter un commentaire / un tag                                                                   | En ITTUES                                                                                                    | Image: Second second second |   |
| PLATEFORME<br>ENTR'ACTES<br>UTILISATEUR A<br>Médecin généraliste<br>#22420707 | CAB<br>Patrick<br>52 ans - né le 01/01/1970<br>18 Place de la Gare, 91100<br>Corbeil-Essonnes | Auto déclenc<br>Tag (Facultatif)<br>+ Ajouter                                                                     | 299.299<br>291.299<br>291.291.299<br>291.299<br>29 | C                                                                                                    |   |
|                                                                               |                                                                                               | E-Devres SPOOR                                                                                                    | Paret Stavilles                                                                                                    |                                                                                                    |   |

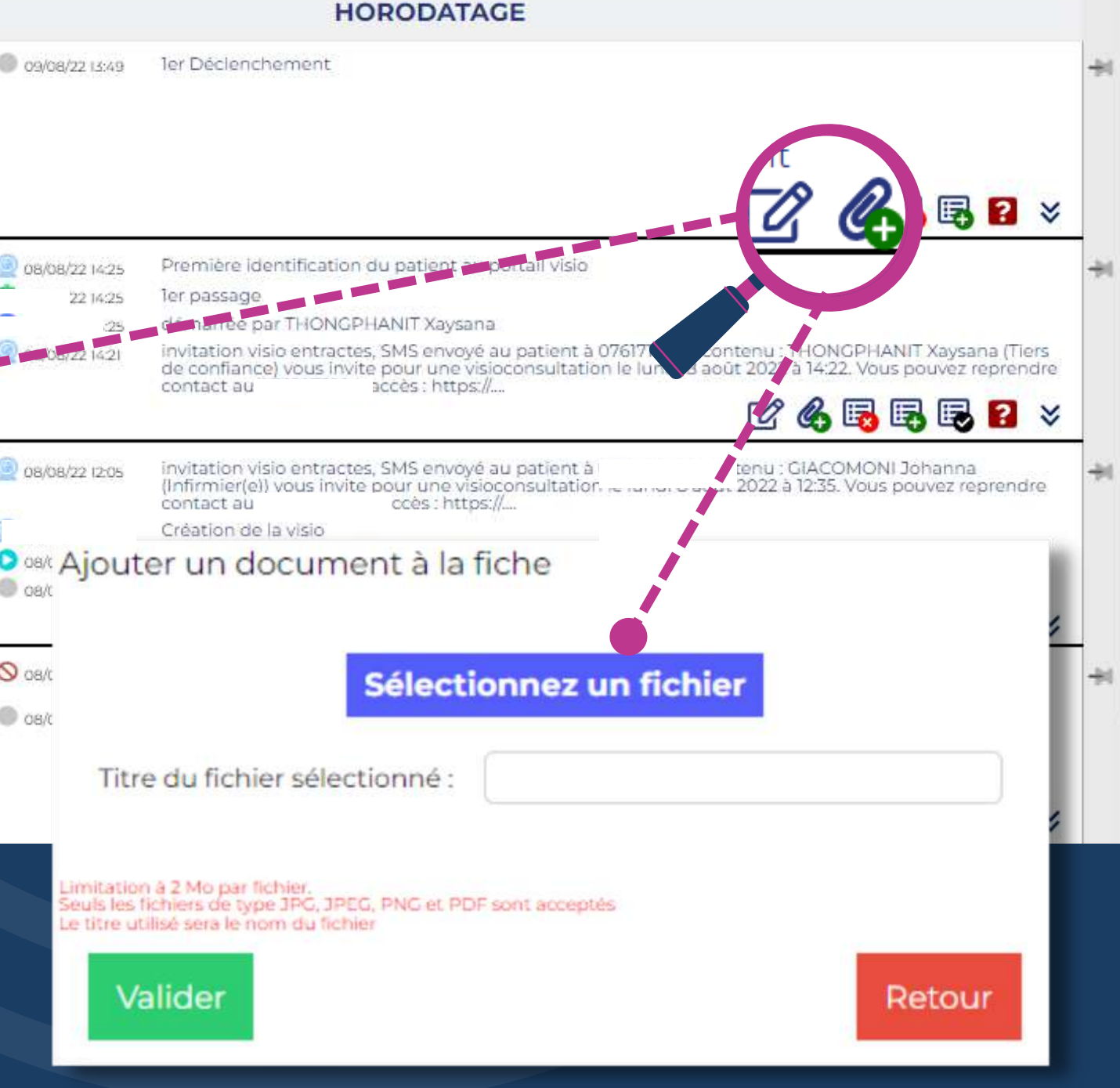

# **POUR EN SAVOIR PLUS SUR LA PLATEFORME** WEB **ET** MAITRISER TOUTES SES FONCTIONNALITÉS, **RENDEZ-VOUS SUR NOTRE TUTORIEL N°4: ACCEPTATION DE PRISE EN CHARGE**

# DES QUESTIONS ? RESTONS EN CONTACT !

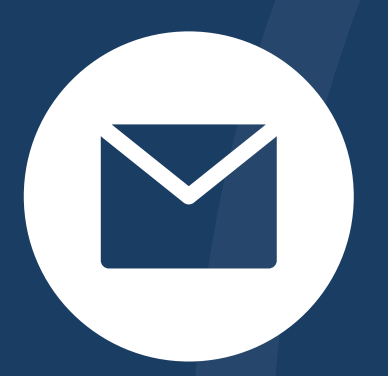

support@entractes.fr

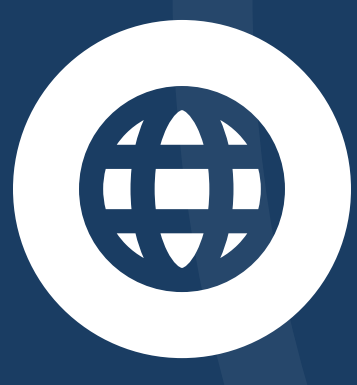

www.entractes.fr

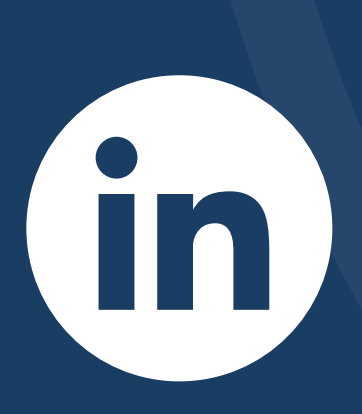

entractes

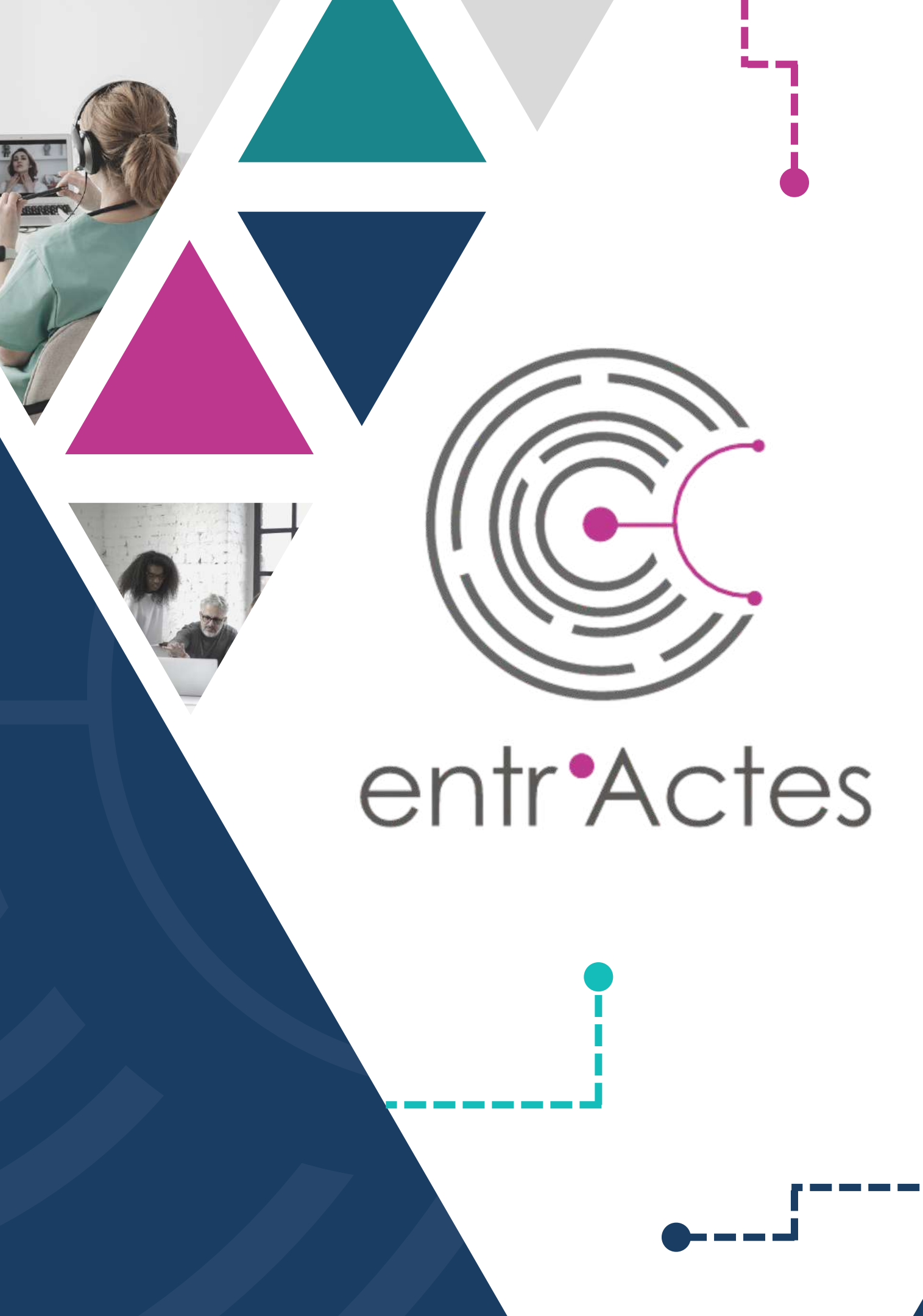